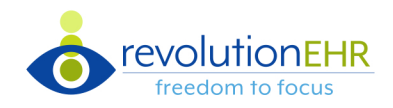

#### **EMR Header**

EMR actions are now at the top. Next and previous are located at the top and the bottom to reduce scrolling.

| D Exam History                                                                  | Create Encounter          |
|---------------------------------------------------------------------------------|---------------------------|
| Encounter History Appointment H Text links for provider and interview           | Next and previous buttons |
| Williams, Cody No Interview Notes Tasks Review                                  | <b>` &gt;</b>             |
| + Add Screen Initial Refraction Additional Normal options by clicking the arrow | Add Test                  |
| > Check-In Normal                                                               | + Add Test                |

#### **Common Components**

- The 🛨 button **replaces drag & drop** between lists.
- ▶ The 🛄 button contains additional action(s).
- Single-click on a table row opens item when hand cursor displays.

| Date       | Status  | Auth By |
|------------|---------|---------|
| 05/20/2019 | Pending | Ċ.      |

• Add items by bulk or per line item.

| Bulk Add                  |                                    |   |
|---------------------------|------------------------------------|---|
| - Code                    | Description                        |   |
| ✔ 92134                   | SCANNING COMPUTERIZED OPHTH IMAGIN | + |
| <ul><li>✓ 92133</li></ul> | SCANNING COMPUTERIZED OPHTH IMAGIN | + |

• Set Primary Dx checkbox.

| Dx/C      | Dx/CPI Reason for Visit |        |  |  |  |  |  |
|-----------|-------------------------|--------|--|--|--|--|--|
| + /       | Add                     |        |  |  |  |  |  |
|           | Dx Date                 | Code   |  |  |  |  |  |
|           | 02/04/2016              | H52.13 |  |  |  |  |  |
| Set Prima | ary<br>02/04/2016       | H52.13 |  |  |  |  |  |

D31.31 Primary Dx is identified by a star icon in coding.

Primary Dx

H43.22 ★

• Add item(s) by clicking the plus icon in the upper right.

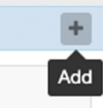

### **Dynamic Tests**

- Test action buttons are in the same order with different icons.
- **Right-click** for **refractive** and **normal** options.

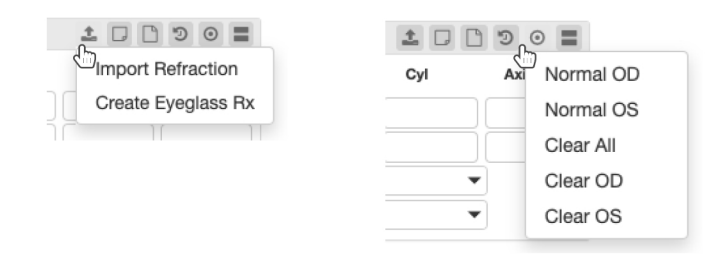

## History > Allergies and Medications

- The list has been simplified into one table with a predefined sort order.
- The medications table displays actions for each medication depending on internal/external and pending/authorized.

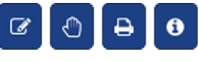

#### History > Family Medical & Ocular History

• Click the row to view/edit relationship grid.

| Family history of cancer (situation) |             |            |           |          |             |  |  |
|--------------------------------------|-------------|------------|-----------|----------|-------------|--|--|
| SNOMED Code *                        | 275937001 - | Family hi  | istory of | cancer ( | (situation) |  |  |
|                                      | Unknown fo  | or all imm | ediate fa | mily mer | mbers       |  |  |
|                                      |             | N/R        | Unkn      | Yes      | No          |  |  |
|                                      | Father      | N/R        | Unkn      | Yes      | No          |  |  |
|                                      | Mother      | N/R        | Unkn      | Yes      | No          |  |  |
|                                      | Brother     | N/R        | Unkn      | Yes      | No          |  |  |

# EMR Porting Quick Guide

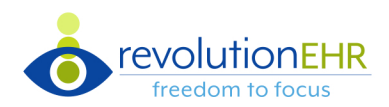

#### Interview > **RFV**

| Dx/C                                         | Dx/CPI Reason for Visit              |        |                                  |        |           |            |                                     |  |
|----------------------------------------------|--------------------------------------|--------|----------------------------------|--------|-----------|------------|-------------------------------------|--|
| + Add - Add button launches the Dx/CPI modal |                                      |        |                                  |        |           |            |                                     |  |
|                                              | Dx Date                              | Code   | Dx Description                   | Dx Eye | СРІ Туре  | CPI Start  | CPI Description Remove              |  |
|                                              | 02/0 Set primary check box Bilateral |        |                                  |        | Med Rx    | 02/08/2019 | ACETAMINOPHEN AND CODEINE PH        |  |
|                                              | 02/04/2016                           | H52.13 | Myopia, Bilateral                | OU     | Education | 02/08/2019 | Advised to RTC ASAP if New Flashes/ |  |
|                                              | 02/04/2016                           | D31.31 | Benign neoplasm of right choroid | OD     | Goal      | 04/06/2020 | KR set up                           |  |

#### Interview > RFV > Dx/CPI Modal

- Select CPI items across all Dx codes. Check boxes will remain checked when navigating to different Dx codes.
- Click Save to add all selected CPIs to the Dx/CPI Reason for Visit table on the RFV screen (see above).

| Past Diagnose  | Past Diagnoses and Care Plans |                            |        |        |                               |                 |              |                                           |  |
|----------------|-------------------------------|----------------------------|--------|--------|-------------------------------|-----------------|--------------|-------------------------------------------|--|
| Past Diagnoses |                               |                            |        |        | Past Care Plan Items - D31.31 |                 |              |                                           |  |
| Status All A   | ctive                         |                            |        |        | Statu                         | All Active      | ]            |                                           |  |
| Dx Date 2 1    | Code                          | Description                | Dx Eye | Status | -                             | Туре            | Start ↓      | Description                               |  |
| 02/04/2016     | H43.22                        | Crystalline deposits in vi | US     | Active |                               | CQM             | 04/06/2020   | Communicate presence/absence of Diabetic  |  |
| 02/04/2016     | D31.31                        | Benign neoplasm of righ    | OD     | Active |                               | Recall          | 04/06/2020   | RTC 04/06/2021 for Comprehensive Encoun   |  |
| 02/04/2016     | H35.412                       | Lattice degeneration of r  | OS     | Active |                               | General         | 04/06/2020   | Monitor Condition                         |  |
| 02/04/2016     | H35.361                       | Drusen (degenerative) of   | OD     | Active |                               | Order - Medical | 04/06/2020   | KR set up                                 |  |
| 02/04/2016     | H25.12                        | Age-related nuclear cat    | OS     | Active |                               | Education       | 04/06/2020   | Advised to RTC ASAP if New Flashes/Floate |  |
| 02/04/2016     | H18.411                       | Arcus senilis, right eye   | OD     | Active |                               | Goal            | 04/06/2020   | KR set up                                 |  |
| 02/04/2016     | H52.223                       | Regular astigmatism, Bil   | OU     | Active |                               | Med Rx          | 04/06/2020   | ACETAMINOPHEN AND CODEINE PHOSPH          |  |
| 02/04/2016     | H52.13                        | Myopia, Bilateral          | OU     | Active | •                             | Calent CDI      | to odd to D  |                                           |  |
| 02/04/2016     | E10.311                       | Type 1 diabetes mellitus   | N/A    | Active |                               | Select CPI      | to add to Rr |                                           |  |
| 07/11/2018     | H25.813                       | Combined forms of age      | OU     | Active |                               |                 |              |                                           |  |
| 08/07/2018     | H25.812                       | Combined forms of age      | OS     | Active |                               |                 |              |                                           |  |
|                |                               |                            |        |        |                               |                 |              | × Cancel Save                             |  |

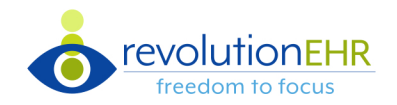

## **CL History and Trials**

- Rx History button is now View History ▶
- View History modal now displays CL Rx History, Eyeglasses History, and Refractive Tests. ▶

| Select Rx                     | Select Rx X                                        |                   |          |                                  |              |    |                |                |                |            |                |              |
|-------------------------------|----------------------------------------------------|-------------------|----------|----------------------------------|--------------|----|----------------|----------------|----------------|------------|----------------|--------------|
| CL Rx History                 | CL Rx History Eyeglass Rx History Refractive Tests |                   |          |                                  |              |    |                |                |                |            |                |              |
| All Rx                        | Trial History                                      | Show Discontinued |          |                                  |              |    |                |                |                |            |                |              |
| Date                          | Status                                             | Auth By           |          | Model                            | Туре         | MV | BC             | Sph            | Cyl            | Axis       | Add            | Diam         |
| 02/18/2020                    | CL Trial                                           |                   | OD<br>OS | Boston RGP<br>Boston RGP         | RGP<br>RGP   |    | 35.01<br>79.78 | +0.13<br>+0.38 | -0.25<br>-0.63 | 025<br>174 | +0.25<br>+0.25 | 12.5<br>13.9 |
| 02/08/2019                    | Expired                                            | Renner, Krista    | OD<br>OS | Air Optix Aqua<br>Air Optix Aqua | Soft<br>Soft |    | 8.60<br>8.60   | -3.00<br>-3.00 |                |            |                |              |
| 02/04/2016                    | Expired                                            | Renner, Krista    | OD<br>OS | Boston RGP<br>Boston RGP         | RGP<br>RGP   |    | 4.50<br>4.50   | -2.50<br>-2.50 | -0.50<br>-0.50 | 180<br>180 | +1.00<br>+1.00 | 8.9<br>8.9   |
| 02/04/2016                    | CL Trial                                           |                   | OD<br>OS | Air Optix Aqua<br>Air Optix Aqua | Soft<br>Soft |    | 8.60<br>8.60   | -3.00<br>-3.00 |                |            |                |              |
| ≪ < 1 > ≫ 10 ▼ Items per page |                                                    |                   |          |                                  |              |    |                |                |                |            |                |              |
|                               |                                                    |                   |          |                                  |              |    |                |                |                |            |                | × Cancel     |

- When **RGP** is selected, additional **"less used"** inputs are accessed by clicking the **'More...**' link. •
- Refractive Information is now displayed in the + Add Trial and + Create Rx ▶

modals.

| Add Contact Lens Trial                              |                                           |              |                    |          |                |                |            |                 |  |  |
|-----------------------------------------------------|-------------------------------------------|--------------|--------------------|----------|----------------|----------------|------------|-----------------|--|--|
| Details Performance Comments Refractive Information |                                           |              |                    |          |                |                |            |                 |  |  |
| Manufacturer/Model                                  | Manufacturer/Model Refractive Information |              |                    |          |                |                |            |                 |  |  |
| Туре                                                | Soft RGP Hybrid                           |              |                    | Eyegla   | ss Rx 05/20/20 | 19             |            | View Rx History |  |  |
| OD                                                  | ٩                                         | os           | OS=OD C            | 2        | Sph            | Cyl            | Axis       | Near Add        |  |  |
| Rx                                                  |                                           |              |                    | OD<br>OS | -1.00<br>-2.25 | -0.50<br>-1.50 | 127<br>064 |                 |  |  |
| View History                                        |                                           | _            |                    | Exp. D   | ate: 05/20/20  | 20 Used For:   |            |                 |  |  |
| OD                                                  | - w                                       | OS           | OS=OD              | Kerato   | metry          |                |            |                 |  |  |
| BC                                                  | Mono                                      |              | Mono               |          | Power          | H Meridian     | Power      | V Meridian      |  |  |
| 50                                                  | ▼                                         | BC           |                    |          |                |                |            |                 |  |  |
| Diam                                                | <b>▲</b>                                  | Diam         | \$                 | os       |                |                |            |                 |  |  |
| Sph/Cyl/Axis                                        | Sph 🗘 Cyl 🗘 Axis 🗘                        | Sph/Cyl/Axis | Sph 🗘 Cyl 🗘 Axis 🗘 | ;        |                |                |            |                 |  |  |
| Add                                                 | *<br>*                                    | Add          |                    | :        |                |                |            |                 |  |  |
| Add Des                                             | Select Add Des 👻                          | Add Des      | Select Add Des     | ·        |                |                |            |                 |  |  |
| Color                                               | Select Color 💌                            | Color        | Select Color       | r        |                |                |            |                 |  |  |
|                                                     |                                           |              |                    |          |                |                |            |                 |  |  |
|                                                     |                                           |              |                    |          |                |                | ×          | Cancel Save     |  |  |

# EMR Porting Quick Guide

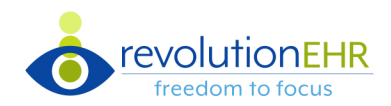

## Assessment & Plan > Assessment

| A | sses                                                                     | sment         |            |                |     |         |        |                 |          |                       |          | Add Dx | •+ |
|---|--------------------------------------------------------------------------|---------------|------------|----------------|-----|---------|--------|-----------------|----------|-----------------------|----------|--------|----|
|   | No known active diagnoses Single-click on a table row to open Dx details |               |            |                |     |         |        |                 |          |                       |          |        |    |
|   | Toda                                                                     | y's Diagnoses | Set Primar | y              | /   |         |        | Today's Finding | s Master | Dx                    | actions  | K      |    |
|   |                                                                          | Dx Date 2 1   | Code       | Descrip        | Eye | Auto Dx | Delete |                 | ativa    | Add item to today's d | iagnoses |        |    |
|   |                                                                          | 02/04/2016    | H43.22     | Crystalline g. | OS  | Yes     | 6      | Status All A    | ctive    | Add Item to today 3 d | -        |        |    |
|   | _                                                                        |               |            |                |     |         |        | Dx Date 2 1     | Code     | Description           | Eye      | Status |    |
|   |                                                                          | 02/04/2016    | H35.361    | Drusen (de     | OD  | Yes     | 0      | 02/04/2016      | H43.22   | Crystalline deposits  | OS       | Active | +  |
|   | External link for more information                                       |               |            |                |     |         |        | 02/04/2016      | D31.31   | Benign neoplasm of    | OD       | Active |    |
|   |                                                                          |               |            |                |     |         |        |                 |          |                       |          |        |    |

## Assessment & Plan > Plan

| Plan          |                  |                  |                       |                                                                                       |                                   |  |  |  |  |
|---------------|------------------|------------------|-----------------------|---------------------------------------------------------------------------------------|-----------------------------------|--|--|--|--|
| Today's Diagr | noses            |                  |                       | Care Plan Library                                                                     |                                   |  |  |  |  |
| H43.22 - Crys | stalline deposit | s in vitreous bo | ody, left eye         | Care Plan Templates Care Plan Items                                                   |                                   |  |  |  |  |
| View CPI H    | listory + A      | Add              | Add button replaces q | Filter by Descriptie Add item to today's diagnoses                                    |                                   |  |  |  |  |
| Туре          | Start            | Stop             | Description           | Stop CPI                                                                              | Name                              |  |  |  |  |
| Education     | 04/06/2020       |                  | Advised to RTC ASAP   | if New Flashes/Floa                                                                   | GLC 6 month F/U                   |  |  |  |  |
| H35.361 - Dru | usen (dec Sing   | gle-click to o   | pen Education CPIs    | Delete                                                                                | KR Test 1 of Each                 |  |  |  |  |
| VIEW CPI H    | listory + A      | Add              |                       | Single-click to ope                                                                   | en CPI templates to view contents |  |  |  |  |
| Туре          | Start            | Stop             | Description           |                                                                                       |                                   |  |  |  |  |
| No records t  | to display       |                  |                       | (         1         >         >         Items per page         1 of 1 pages (3 items) |                                   |  |  |  |  |

## Coding

| Coding                                                                                                  | Add service +                                       |  |  |  |  |  |
|----------------------------------------------------------------------------------------------------|-----------------------------------------------------|--|--|--|--|--|
| Performed Services                                                                                      | Bulk add Dx to performed service(s)                 |  |  |  |  |  |
| i Quality Alerts Code Exam Auto-Code Preview                                                            |                                                     |  |  |  |  |  |
| Name/Code Description                                                                                   | Diagnoses List Common Services Today's Dx Master Dx |  |  |  |  |  |
| 92134 SCANNING COMPU                                                                                    | Bulk Add Primary Dx                                 |  |  |  |  |  |
| 92250         FUNDUS PHOTOG                                                                             | Code Description                                    |  |  |  |  |  |
| 92100 Select performed service(s) to a                                                                  | dd Dx D31.31 Benign neoplasm of right choroid       |  |  |  |  |  |
|                                                                                                    | H35.412 * Lattice degeneration of retina, left eye  |  |  |  |  |  |
|                                                                                                    | Add Dx to 'All Services' All Services               |  |  |  |  |  |
| Add Dx to 'Selected Services' in the services table 92134 - SCANNING COMPUTERIZED OPHTH IMAGING, RETINA |                                                     |  |  |  |  |  |
|                                                                                                    | Add Dx to one service 92100 - SERIAL TONOMETRY      |  |  |  |  |  |

ŝ

5 6 7 8 9 10

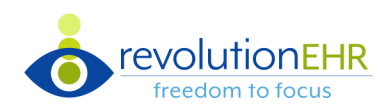

1 of 16 pages (160 items)

## Coding > Add Service Modal

| Coding                      |                                      | Add service                                | •+ |
|-----------------------------|--------------------------------------|--------------------------------------------|----|
| Select Service              |                                      |                                            | ×  |
| Services - All All CPT Othe | Filter by type                       |                                            |    |
| Name/Code                   | Modifier Text filter for each column | Description                                |    |
| 0517F                       |                                      | POAG: IOP REDUCED =>15% OR CARE DOCUMENTED |    |
| 1034F                       |                                      | CURRENT TOBACCO SMOKER                     |    |

TOBACCO NON-USER

REMOVAL SKIN TAGS

Doc Severity + Assess DME Evid DM: Dilated eye exam in diabetic patient

7 FIELD PHOTO INTERP DOC REV EYE IMAGE VALID TO DX REV

POAG: Optic Nerve Evaluation

## Check-Out > Billing

1036F

11200

2021F

2022F 2024F

2026F

2027F

~

1 2 3 4

| Billabl | le Items |                                                       | Payers/Invoices                                   |         |
|---------|----------|-------------------------------------------------------|---------------------------------------------------|---------|
| Unas    | signed   | Assigned<br>Bulk assign billable items to pavers      | + Create Invoice                                  |         |
|         |          |                                                       | CREATE INVOICE FOR                                | Balance |
| Bulk    | Assign 👻 |                                                       | Potter, Harry                                     | Dalance |
|         | Code     | Assign billable items by row, replacing drag and drop | Aetna (Primary Medical)                           | \$0.00  |
|         |          |                                                       | VSP (Primary Vision)                              | N/A     |
|         | 92133    | SCANNING COMPUTERIZED OPHTH IM \$123.00               | Blue Cross Blue Shield (Primary Medical & Vision) | N/A     |
|         |          | \$123.00                                              | Blue Cross Blue Shield (Primary Medical           | N/A     |

#### Addition of visible invoices created for (Previous Guarantor) and (Inactive) Insurances.

10

... > »

✓ Items per page

| Pending | 335 | Potter, Ginny (Previous Guarantor) | \$100.00 | Pending | 336 | VSP (Inactive) | \$85.00 |
|---------|-----|------------------------------------|----------|---------|-----|----------------|---------|
|         |     |                                    |          |         |     |                |         |